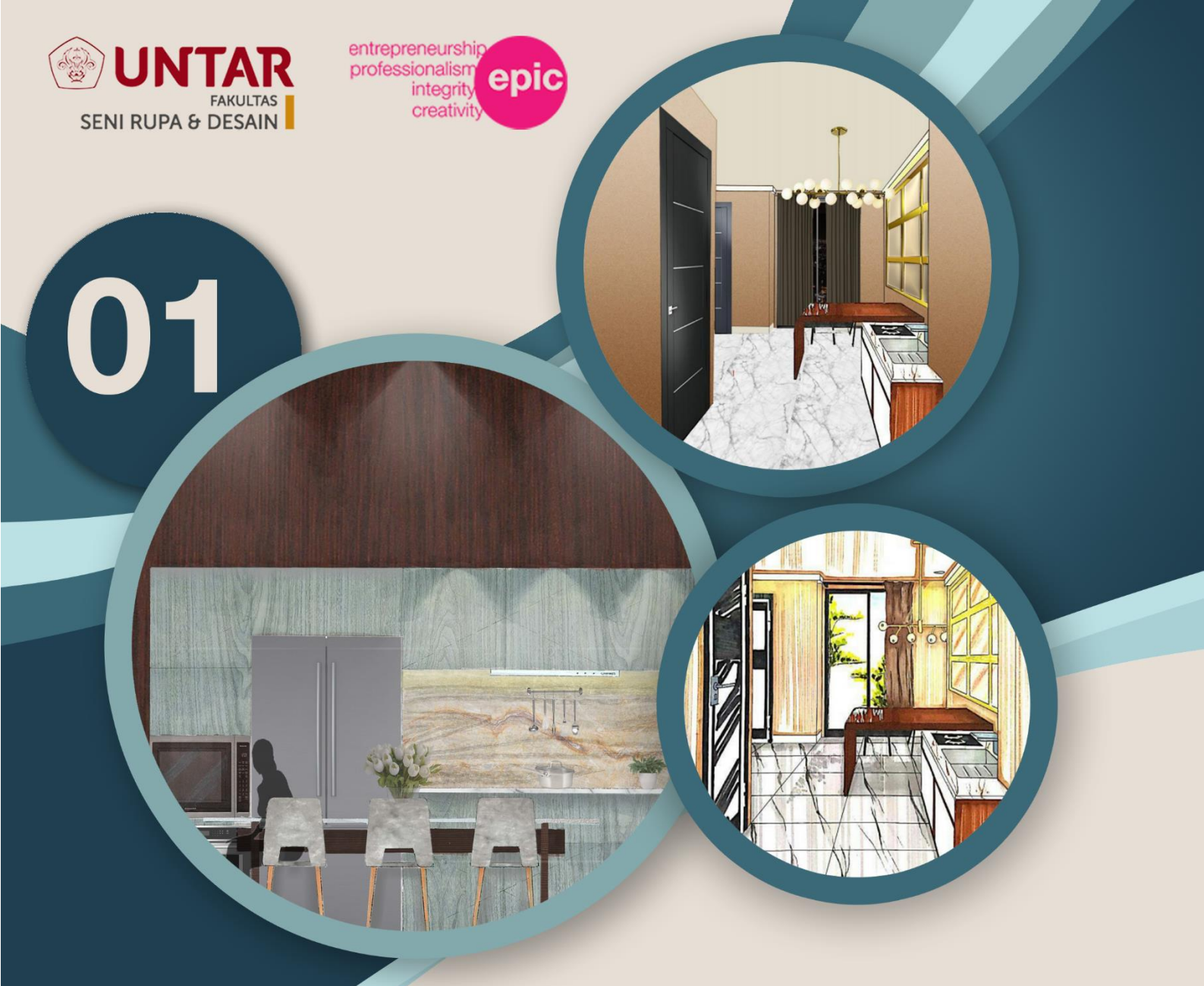

# ADOBE PHOTOSHOP FOR INTERIOR DESIGN STUDENTS

INTERIOR DRAWING CLASS MODULE E-BOOK 2020

# Adobe Photoshop for Interior Design Students

2020

Penyusun : Fivanda Adi Ismanto Vincent Liputra Sebastian Demus

Program Studi Desain Interior Fakultas Seni Rupa dan Desain Universitas Tarumanagara 2020

# Adobe Photoshop for Interior Design Students 2020

Penyusun: Fivanda Adi Ismanto Vincent Liputra Sebastian Demus

ISBN: 978-602-52865-7-5

Editor : Adi Ismanto

Desain Sampul dan Tata Letak : Fivanda Vincent Liputra

Penerbit : Fakultas Seni Rupa dan Desain Universitas Tarumanagara

Redaksi: Universitas Tarumanagara Kampus 1, Gedung K Lantai 4 Jl. Letjen S. Parman No. 1 Jakarta 11440 Tel +62 21 566 3125 ; +62 21 563 8355 ext. 102 Email <u>fsrd@untar.ac.id</u>

Distributor Tunggal: Universitas Tarumanagara Kampus 1, Gedung K Lantai 4 Jl. Letjen S. Parman No. 1 Jakarta 11440 Tel +62 21 566 3125 ; +62 21 563 8355 ext. 102 Email <u>fsrd@untar.ac.id</u>

Cetakan pertama,

Hak cipta dilindungi undang-undang Dilarang memperbanyak karya ini dalam bentuk dan dengan cara apapun tanpa izin tertulis dari penerbit.

# **KATA PENGANTAR**

Proses pembelajaran pada Program Studi Desain Interior Fakultas Seni Rupa dan Desain Universitas Tarumanagara memiliki sasaran dan mendorong mahasiswa untuk selalu berpikir kreatif dalam memasuki perubahan ke era digitaliasi 4.0 yang akan dihadapi. Selain itu, mahasiswa akan terus berkembang mengikuti dengan perubahan jaman yang ada terutama di era digital saat ini.

Modul Adobe Photoshop For Design Interior Students edisi 1 ini diharapkan dapat memperkaya pembelajaran mahasiswa desain interior dalam melakukan proses editing digital dalam penyusunan gambar presentasi dan portofolio desain. Modul ini disusun dengan harapan mahasiswa dapat mahir menggunakan aplikasi Adobe Photoshop. Modul ini diharapkan dapat memotivasi mahasiswa untuk terus belajar dan menciptakan kreatifitas yang baru. Edisi modul ajar ini diharapkan dapat terus bertambah seiring perkembangan dunia pendidikan dan pembelajaran dalam desain.

Akhir kata, kami mengucapkan terima kasih yang sebesar-besarnya kepada semua pihak yang telah berkontribusi dan membantu dalam penyusunan modul ini. Diharapkan dapat meningkatkan minat dan semangat mahasiswa dalam menghasilkan karya desain kreatif di era digitaliasi di masa sekarang dan yang akan datang.

Ketua Program Studi Desain Interior Fakultas Seni Rupa dan Desain Universitas Tarumanagara

Maitri Widya Mutiara, S.Ds., M.M.

# **DAFTAR ISI**

| Kata Pengantar                                   | iii |
|--------------------------------------------------|-----|
| Daftar Isi                                       | iv  |
| Apa Itu Photoshop                                | 01  |
| Fitur Photoshop                                  | 01  |
| Pengenalan Interface Photoshop                   | 02  |
| New Document                                     | 02  |
| Palette / Panel                                  | 03  |
| Tab Dokumen                                      | 04  |
| Lembar Kerja Dokumen                             | 04  |
| Option Bar                                       | 05  |
| Ruang Kerja dan Pengenalan Tools                 | 05  |
| Ruang Kerja pada Photoshop                       | 05  |
| Tools beserta fungsi pada Photoshop              | 11  |
| Cara Menyambung Gambar & Tool Select             | 21  |
| Teknik Dasar Pengaplikasian Material Pada Gambar | 23  |
| Cara Menyimpan Gambar                            | 30  |
| Daftar Pustaka                                   | 32  |

# SECTION 1 INTRODUCTION

## Apa Itu Photoshop

Adobe Photoshop adalah sebuah *software* yang dikembangkan oleh Adobe *Systems*. Berfungsi sebagai perangkat lunak pengolah (edit) foto atau gambar dengan kualitas tinggi.

Adobe Photoshop ini ditujukan untuk berbagai kalangan, baik perorangan hingga perusahaan. Pertama kali dirilis pada tahun 1990 dan hingga kini masih terus dikembangkan.

Secara garis besar, setidaknya ada 2 sistem operasi yang mendukung Photoshop ini, yakni **Windows** dan **MacOS**. Tapi bisa juga digunakan di sistem operasi lain seperti **Linux** dengan bantuan aplikasi tertentu.

## **Fitur Photoshop**

Dari segi fitur, tentu saja ada banyak sekali fitur yang bisa ditemukan di software ini. Beberapa fitur tersebut yaitu,

• **Menyatukan Foto**: Menyatukan foto menggunakan Photoshop, sangat mungkin dilakukan. Ada banyak *tools* tersedia untuk melakukan hal ini.

• **Mengatur** *Brightness*: Jika Foto terlalu gelap, Fitur *Brightness dan Contrast* bisa membantu mencerahkannya, bahkan hingga puluhan persen lebih terang.

• Crop Foto: Cropping atau memotong foto juga bisa dilakukan di sini.

• Mengubah Ukuran Foto: Membuat foto 2×3, 3×4, dan lain sebagainya bisa dilakukan dengan mudah. Cukup atur resolusinya saja, Maka Photoshop akan menyesuaikannya secara otomatis.

• **Membuat Gambar**: Selain bisa mengedit, Membuat gambar di Photoshop juga dimungkinkan. Karena tersedia beberapa *tools* sederhana, termasuk untuk membuat garis.

• Rotate Foto: Memperbaiki foto terbalik atau miring.

• Mengubah Saturasi Warna: Saturasi warna memang kadang perlu diubah agar foto jadi terlihat lebih menarik. Lewat Photoshop, Hal ini juga bisa dilakukan dengan mudah.

• *Blur* Foto: Membuat foto mempunyai efek kabur di sebagian dan keseluruhan foto.

## Pengenalan Interface Photoshop

a. New Document

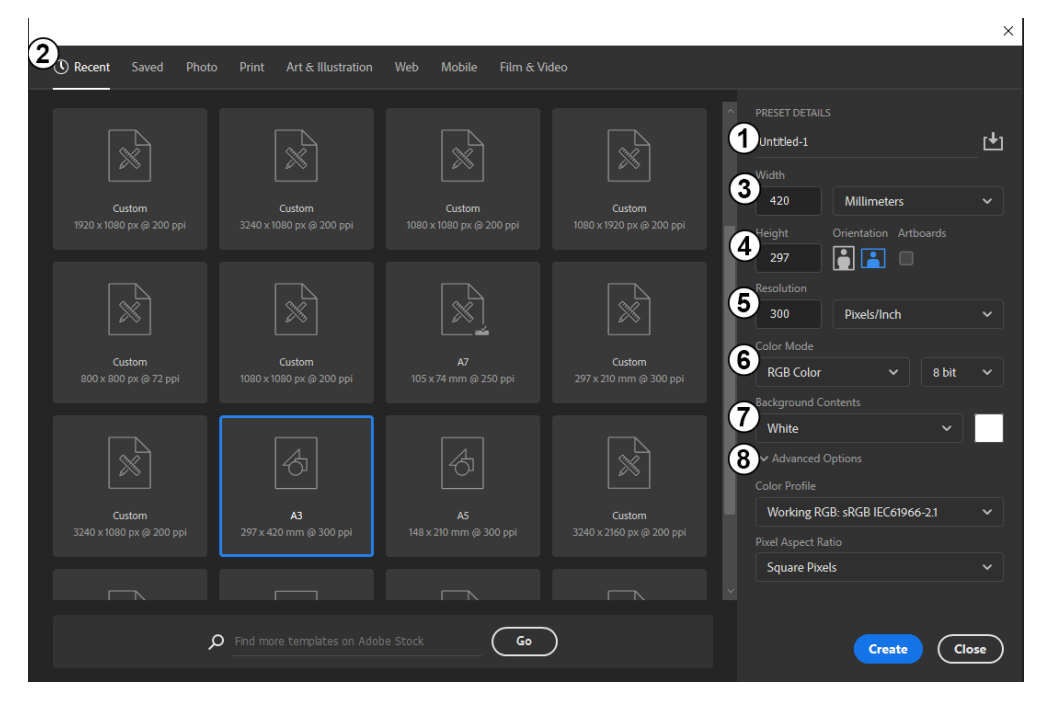

Interface pada photoshop

- 1. *Name :* Kolom untuk member nama dokumen anda.
- 2. *Present* : Anda dapat mengatur panjang dan lebar dokumen atau memilih ukuran file dokumen yang telah disediakan.
- 3. Width : Mengatur lebar dokumen
- 4. *Height* : Mengatur tinggi dokumen
- 5. *Resolution* : Mengatur kepadatan *pixel* dari dokumen anda, Artinya semakin tinggi resolution maka semakin baik gambar yang dihasilkan, Tetapi juga akan semakin memberatkan kinerja komputer.
- 6. *Color Mode* : Mengatur warna dokumen, Ada beberapa pilihan warna dari *Grayscale*, RGB sampai CMYK. Silahkan pilih sesuai kebutuhan anda.
- 7. **Background Content** : Anda dapat memilih tampilan *background default* dari dokumen anda, ada 3 yaitu Putih, Hitam, dan Transparan.
- 8. *Advanced Options* : Pengaturan tambahan untuk *color* / warna atau *aspect ratio* dari dokumen baru anda.

#### b. Palette / Panel

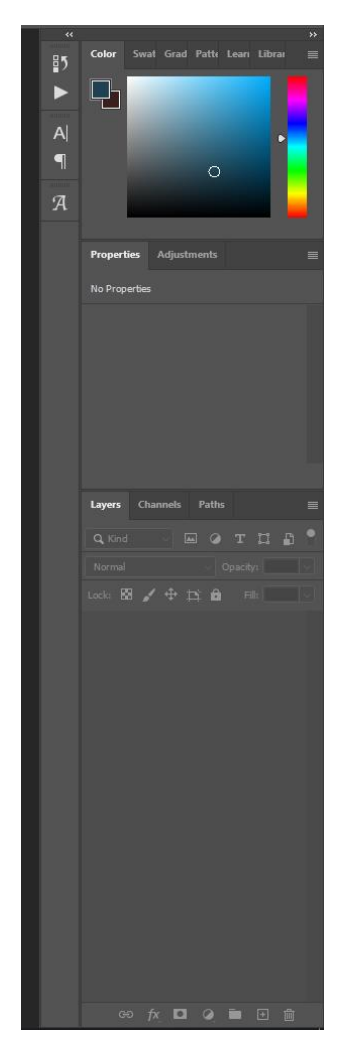

Tab Palette / Panel pada Photoshop

Merupakan tab yang berisi informasi tentang dokumen yang sedang aktif, Setiap langkah saat kita melakukan *editing* akan terekam pada *palette*, Ada banyak sekali *palette/panel* yang dimiliki Photoshop maka dari itu tidak semua *pallete/panel* muncul di tab ini, anda dapat menampilkan atau menyembunyikan *panel* sesuai keinginan anda melalui perintah Windows dan pilih *panel* yang anda inginkan seperti *Layer*, *History*, *Navigator*, *Color* dan lainlain.

#### c. Tab Dokumen

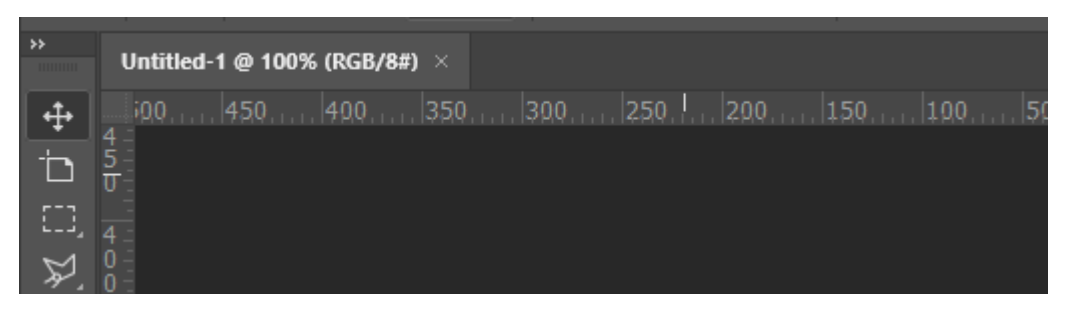

Tab Dokumen pada Photoshop

Tab Dokumen akan memberi informasi pada anda tentang dokumen yang sedang anda aktifkan meliputi nama, berapa persen anda melakukan *Zoom* Dokumen dan warna sedang anda gunakan.

# 

#### d. Lembar Kerja Dokumen

Lembar kerja dokumen pada Photoshop

Lembar Kerja Dokumen adalah lembar kerja anda yang berisi gambar/foto, teks ataupun objek lain yang sedang anda olah, Lembar kerja ini dapat anda perbesar atau perkecil sesuai keinginan menggunakan *tool* yang berada di *Toolbox*, kita juga dapat mengubah tampilannya menggunakan tombol F pada keyboard.

#### e. Option Bar

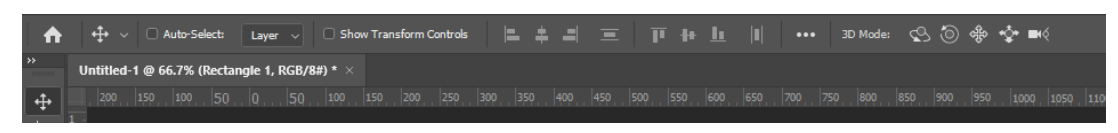

Option Bar pada Photoshop

Option Bar adalah menu yang muncul ketika kita memilih salah satu tool pada Tool Box, Menu ini bertujuan untuk membantu anda melakukan pengaturan pada tool yang anda pilih, sebagai contoh jika anda memilih Tool "Brush" maka anda dapat memilih variant Brush dan mengatur diameter Brush pada Option Bar ini, menu Option Bar lokasi nya ada dibagian bawah menu bar.

#### Ruang Kerja dan Pengenalan Tools

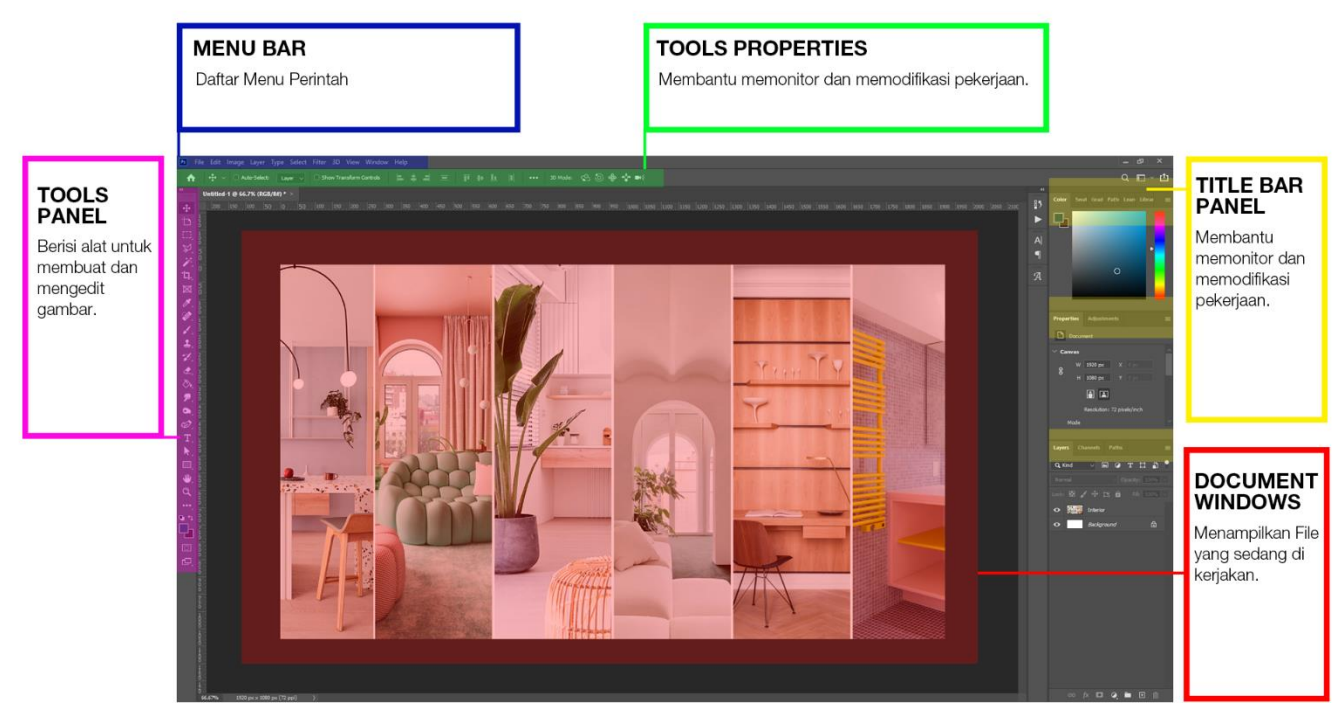

#### a. Ruang Kerja pada Photoshop

Ruang Kerja pada photoshop

#### 1.1 Menu Bar

Menu Bar berisi menu File, Edit, Image. Layer, Type, Select, Filter, View, Window, Help

- Menu File berisi perintah New Document, Save, Save As, Print, dll.
- Menu Edit berisi perintah Cut, Copy, Paste, Transform (Rotate, Scale, Distort, Flip), dll.
- Menu Image berisi perintah Adjustment (Brightness/Contrast, Level, Curve, Vibrance, Hue/Saturation), Image Size, Canvas Size, dll.
- Menu Filter berisi Filter Gallery, Blur, Distort, Noise, Sharpe, dll.
- Menu Window membatu mengeluarkan *Tittle Bar Panel*.

#### **1.2 Perintah Dasar**

- Membatalkan Perintah Satu Langkah (Undo) : CTRL + Z
- Membatalkan Perintah Undo (Redo) : CTRL+Z 1x lagi setelah CTRL+Z pertama
- Membatalkan Perintah beberapa Langkah : CTRL + ALT + Z atau menggunakan *Panel History* (bila tidak ada, klik Menu Windows, pilih *History*).

#### 1.3 Menu Edit

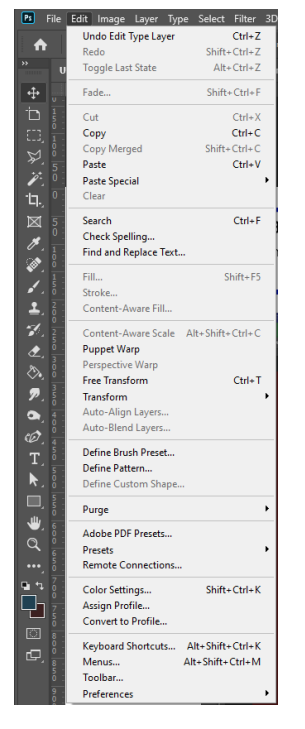

| Transform 🕨                                      | Again         | Shift+Ctrl+T     |
|--------------------------------------------------|---------------|------------------|
| Auto-Align Layers                                | Casla         |                  |
| Auto-Blend Layers                                | Rotate        |                  |
| Define Brush Preset                              | Skew          |                  |
| Define Pattern                                   | Distort       |                  |
| Define Custom Shape                              | Perspective   |                  |
| Purge •                                          | Warp          |                  |
|                                                  | Split Warp H  | Horizontally     |
| Adobe PDF Presets                                | Split Warp \  | /ertically       |
| Presets •                                        | Split Warp (  | Crosswise        |
| Remote Connections                               | Remove Wa     | arp Split        |
| Color Settings Shift+Ctrl+K                      | Rotate 180°   |                  |
| Assign Profile                                   | Rotate 00° (  | Clockwise        |
| Convert to Profile                               | Rotate 90° (  | Counter Clockwis |
|                                                  | Notate 50 V   | Counter Clockwis |
| board Shortcuts Alt+Shift+Ctrl+K Flip Horizontal |               | ntal             |
| Menus Alt+Shift+Ctrl+M                           | Flip Vertical |                  |

Menu *Edit* pada photoshop

Perintah yang umum digunakan pada menu edit diantaranya,

- Cut, Copy, Paste
- Paste Special (Paste Into) : hasil paste dilengkapi dengan masking
- Transform

Note : Untuk *Transform Scale* dan *Rotate*, gunakan SHIFT agar gambar tidak *stretch*.

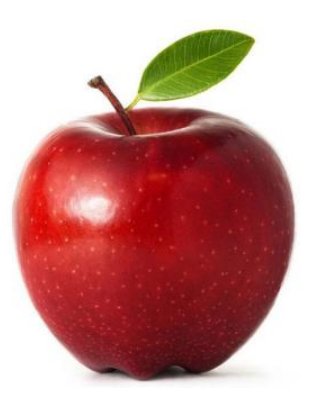

Gambar Asli

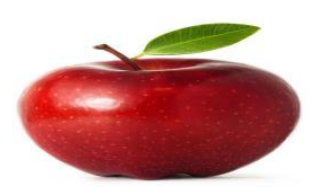

Hasil *Transform* tanpa menggunakan tombol SHIFT

#### 1.4 Menu Image

| mage Layer Ty   | /pe | Select  | Filter |   |
|-----------------|-----|---------|--------|---|
| Mode            |     |         |        | ۲ |
| Adjustments     |     |         |        | Þ |
| Auto Tone       |     | Shift+  | Ctrl+L |   |
| Auto Contrast   | Alt | +Shift+ | Ctrl+L |   |
| Auto Color      |     | Shift+( | Ctrl+B |   |
| Image Size      |     | Alt+    | Ctrl+I |   |
| Canvas Size     |     | Alt+(   | Ctrl+C |   |
| Image Rotation  | n   |         |        | ۲ |
| Crop            |     |         |        |   |
| Trim            |     |         |        |   |
| Reveal All      |     |         |        |   |
| Duplicate       |     |         |        |   |
| Apply Image     |     |         |        |   |
| Calculations    |     |         |        |   |
| Variables       |     |         |        | F |
| Apply Data Set. |     |         |        |   |
| Trap            |     |         |        |   |
| Analysis        |     |         |        | Þ |

Menu Image pada Photoshop

Perintah yang umum digunakan pada *menu Image* adalah *Adjustments, Auto Tone, Auto Contrast, Auto Color, Image Size, Canvas Size* dan *Image Rotation.* 

#### 1.5 Adjusments

| Image Layer Type Select Filter                                                                  | 3D View Window Help                                                                                                    |
|-------------------------------------------------------------------------------------------------|----------------------------------------------------------------------------------------------------|
| Mode •                                                                                          | Transform Controls                                                                                                    |
| Adjustments •                                                                                   | Brightness/Contrast                                                                                                    |
| Auto ToneShift+Ctrl+LAuto ContrastAlt+Shift+Ctrl+LAuto ColorShift+Ctrl+B                        | Levels Ctrl+L<br>Curves Ctrl+M<br>Exposure                                                                                       |
| Image Size Alt+Ctrl+1<br>Canvas Size Alt+Ctrl+C<br>Image Rotation<br>Crop<br>Trim<br>Reveal All | Hue/Saturation Ctrl+U<br>Color Balance Ctrl+B<br>Black & White Alt+Shift+Ctrl+B<br>Photo Filter<br>Channel Mixer<br>Color Lookup |
| Duplicate<br>Apply Image<br>Calculations                                                        | Invert Ctrl+I<br>Posterize<br>Threshold                                                                                          |
| Variables Apply Data Set                                                                        | Gradient Map<br>Selective Color                                                                                                  |
| Trap                                                                                            | Shadows/Highlights                                                                                                    |
| Analysis •                                                                                      | HDR Toning                                                                                                    |

Menu Adjustment pada Photoshop

Perintah yang umum digunakan yaitu,

- a. Levels : memperbaiki shadow atau highlight
- b. *Brightness/Contrast* : seperti *level*, namun hasilnya kurang akurat dibanding *level*.
- c. Curves : Pengaturan tingkat Cahaya suatu gambar dengan kurva
- d. Vibrance : untuk mengurangi saturation
- e. *Hue / Saturation* : Hanya *parameter saturation* yang digunakan (interior)
- f. Photo Filter : member filter warna pada gambar
- g. *Invert* : mengubah warna gambar ke warna lawannya, misalnya warna hitam menjadi putih
- h. Threshold : misalnya warna hitam menjadi putih
- i. *Desaturate* : mengubah gambar menjadi hitam putih secara otomatis.

#### 1.6 Menu Filter

| Fil | ter 3D View Windov        | v Help           |
|-----|---------------------------|------------------|
|     | Last Filter               | Alt+Ctrl+F       |
|     | Convert for Smart Filters | i                |
|     | Filter Gallery            |                  |
|     | Adaptive Wide Angle       | Alt+Shift+Ctrl+A |
|     | Camera Raw Filter         | Shift+Ctrl+A     |
|     | Lens Correction           | Shift+Ctrl+R     |
|     | Liquify                   | Shift+Ctrl+X     |
|     | Vanishing Point           | Alt+Ctrl+V       |
|     | 3D                        | +                |
|     | Blur                      | +                |
|     | Blur Gallery              | +                |
|     | Distort                   | +                |
|     | Noise                     | +                |
|     | Pixelate                  | +                |
|     | Render                    | +                |
|     | Sharpen                   | +                |
|     | Stylize                   | +                |
|     | Video                     | +                |
|     | Other                     | •                |
|     |                           |                  |

Menu Filter pada Photoshop

Perintah yang umum digunakan yaitu Filter Gallery, Blur (Gaussian, Motion, Radial), Blur Gallery (Iris, Tilt, Spin), Sharpen (Unsharp Mask).

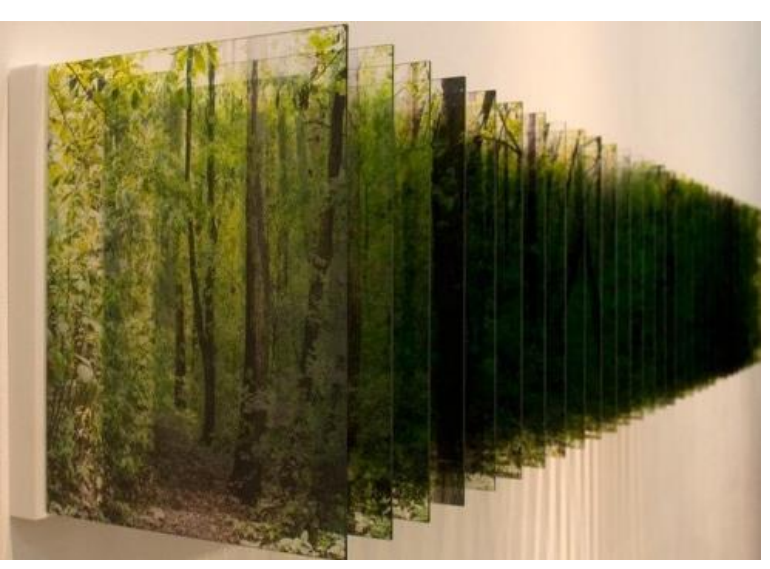

#### 1.7 Layer

Tumpukan plastik transparan bergambar

Layer dapat dibayangkan sebagai tumpukan plastic transparan bergambar yang membentuk suatu gambar baru. Kelemahannya adalah semakin banyak layer maka data akan semakin besar dan berat. Untuk menggambukan dua buah layer (CTRL+E) dan Untuk menggabungkan lebih dari dua layer (CTRL+SHIFT+E).

#### 1.8 Layer Panel

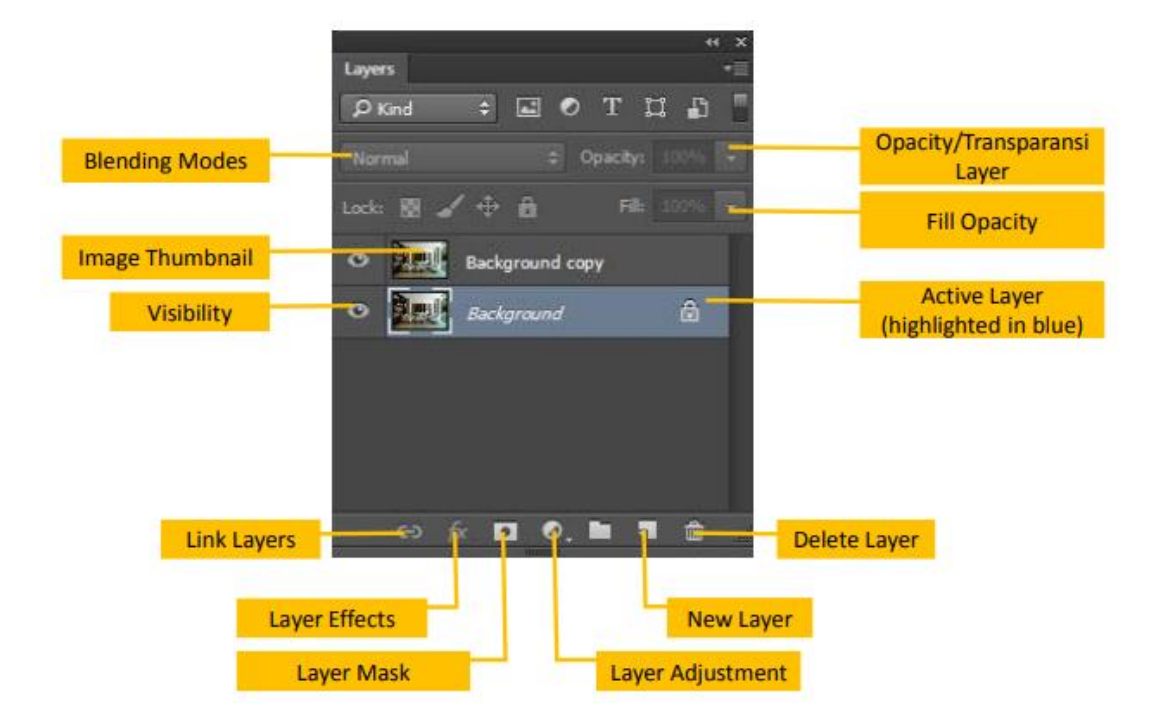

#### **1.9 Blending Modes**

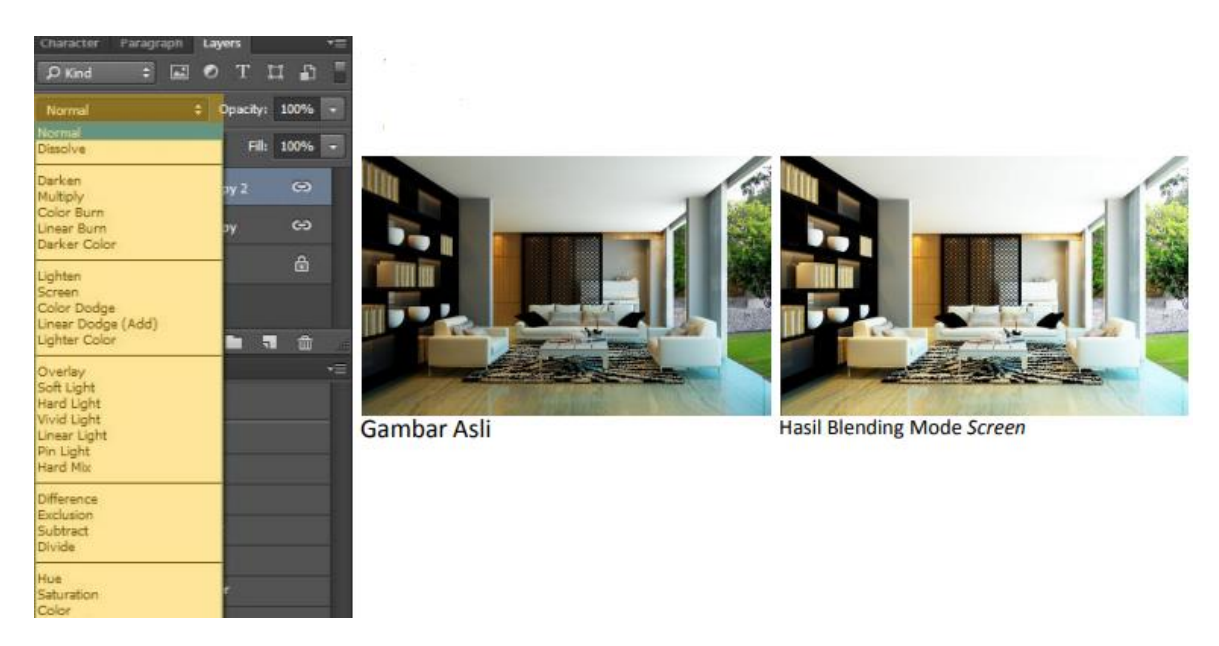

*Blending Modes* berguna untuk memberi efek-efek visual serta mengubah pencahayaan dan warna pada layer.

#### b. Tools beserta fungsi pada Photoshop

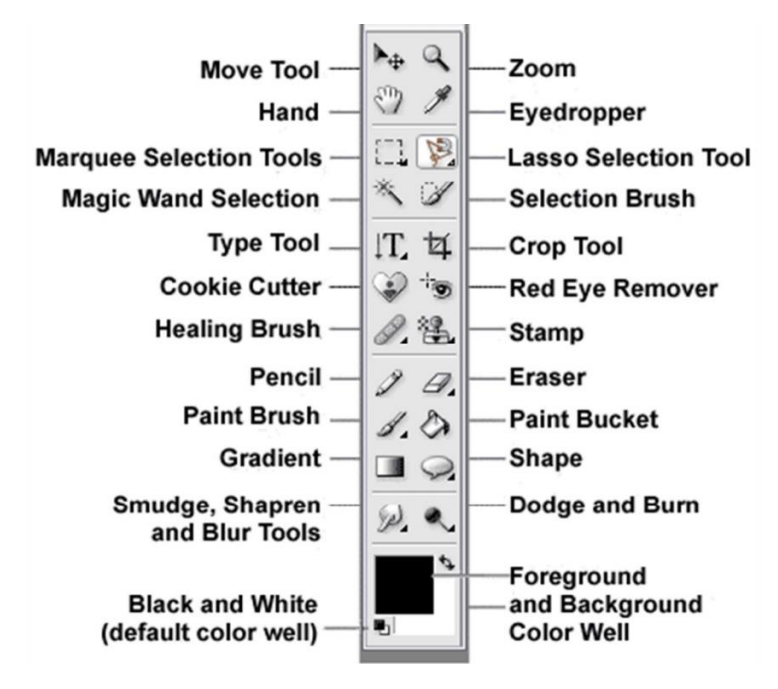

Fungsi Tools – tools pada photoshop

#### Move Tool

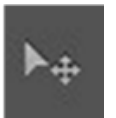

*Tool* ini digunakan untuk menggeser suatu objek gambar berupa layer atau hasil seleksi, ke bidang yang sama atau ke bidang kerja lain.

#### • Rectangular Marquee Tool

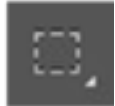

*Tool* ini digunakan untuk memilih bagian gambar atau seleksi bagian gambar berbentuk persegi empat.

#### • Elliptical Marquee Tool

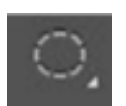

*Tool* ini digunakan untuk membuat seleksi berbentuk lingkaran atau oval.

#### Magnetic Lasso Tool

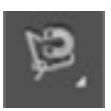

*Tool* ini digunakan untuk membuat seleksi pada objek yang memiliki bentuk tidak beraturan.

#### Polygonal Lasso Tool

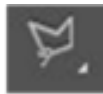

Tool ini digunakan untuk membuat seleksi dengan bentuk polygon yaitu objek yang memiliki banyak sudut.

#### Lasso Tool

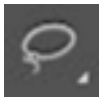

Tool ini digunakan untuk menyeleksi semua objek secara tidak beraturan.

#### Magic Wand Tool

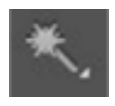

Tool ini digunakan untuk membuat seleksi pada objek menurut kesamaan warna dengan hanya sekali klik saja.

#### Quick Selection Tool

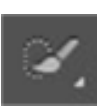

Tool ini digunakan untuk menyeleksi secara cepat pada objek yang sama menurut warna.

#### Crop Tool

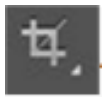

Tool ini digunakan untuk memotong atau mengambil sebagian gambar atau objek yang kita inginkan.

#### Spot Healing Brush Tool

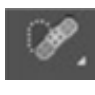

Tool ini digunakan untuk menghilangkan atau menyamarkan noda pada kulit yang menggangu, seperti tahi lalat atau jerawat yang ada di

muka.

#### Healing Brush Tool

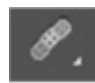

*Tool* ini digunakan untuk menghilangkan noda yang aada pada wajah atau kulit dengan cara menyamarkan dengan berpatokan pada kulit yang menurut kita lembut atau halus.

#### Patch Tool

Tool ini digunakan untuk menghilangkan objek atau noda pada gambar atau objek tana meninggalkan bekas dengan cara menggeser bagian gambar hingga tertutup.

#### Red Eye Tool

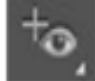

Tool ini digunakan untuk menormalkan mata yang berwarna merah, biasanya ini ditemukan karena efek blitz, Kembali menjadi warna hitam.

#### Clone Stamp Tool

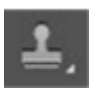

*Tool* ini disebut juga stempel cloning yaitu yang digunakan untuk membuat duplikasi suatu objek menjadi dua atau bisa lebih.

#### Pattern Stamp Tool

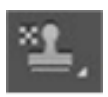

Tool ini disebut juga stempel objek yaitu digunakan untuk membuat stempel pada objek dengan bermacam – macam bentuk dan pola.

#### • Eraser Tool

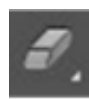

Dari namanya saja kita sudah kenal. Tool ini digunakan untuk menghapus objek yang tidak kita inginkan.

#### Magic Eraser Tool

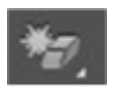

Tool ini digunakan untuk menghapus suatu objek dengan cepat dan singkat berdasarkan warna yang sama, seperti background.

#### Background Eraser Tool

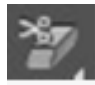

*Tool* ini digunakan untuk menghapus *background* suatu gambar tanpa menghapus objek utamanya.

#### Smudge Tool

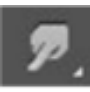

*Tool* ini digunakan untuk memberi efek seperti menggosokkan jari pada pewarna yaitu membuat warna bisa menjadi lebih merata.

#### • Blur Tool

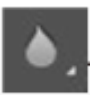

*Tool* ini digunakan untuk membuat objek menjadi kabur atau tidak tajam.

#### Sharpen Tool

*Tool* ini kita gunakan untuk membuat objek menjadi lebih tajam. Kebalikan dari *blur tool*. Untuk contoh kita bisa mempertajam bentuk bibir.

#### • Burn Tool

*Tool* ini digunakan untuk membuat warna pada objek menjadi lebih matang dan gelap. Kita bisa mencobanya dengan menggelapkan alis mata kita.

#### Dodge Tool

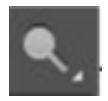

Tool ini digunakan untuk membuat warna objek menjadi lebih cerah.

#### Sponge Tool

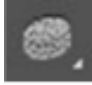

*Tool* ini kita gunakan untuk mengubah tingkat atau derajat kejenuhan warna gambar.

#### Brush Tool

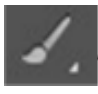

*Tool* ini kita gunakan untuk membuat gambar suatu objek secara abstrak seperti saat kita menggunakan kuas.

#### Color Reflacement Tool

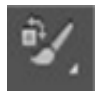

*Tool* ini digunakan untuk mengganti warna suatu objek tanpa mengubah struktur objek tersebut.

#### Mixer Brush Tool

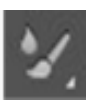

*Tool* ini kita gunakan untuk mensimulasikan teknik melukis realistik seperti pencampuran warna pada kanvas.

#### • Gradient Tool

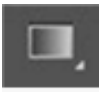

*Tool* ini bisa kita gunakan untuk membuat *background* dengan warna gradiasi.

#### Paint Bucket Tool

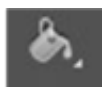

*Tool* ini kita gunakan untuk mengubah atau memberi warna pada *background* atau objek.

#### • Art History Brush Tool

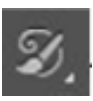

*Tool* ini digunakan untuk membuat warna abstrak yang dihasilkan dari warna gambar tersebut.

#### • History Brush Tool

*Tool* ini kita gunakan untuk mengembalikan suatu objek yang sedang kita edit dengan brush atau terhapus dengan *eraser tool* ke bentuk semula.

#### • Pen Tool

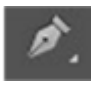

*Tool* ini digunakan untuk menyeleksi suatu bentuk objek yang banyak lekukan. Contohnya kita menyeleksi seseorang.

#### • Freeform Pen Tool

*Tool* ini digunakan untuk membuat jalur garis *path* atau bentuk *vector* dengan mudah yaitu dengan kita menambahkan jangkar *point* secara otomatis.

#### Add Anchor Point Tool

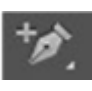

*Tool* ini digunakan untuk menambah atau menggeser titik acuan saat menggunakan *pen tool*.

#### Delete Anchor Point Tool

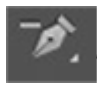

*Tool* ini digunakan untuk mengurangi atau menghapus titik seleksi pada saat menggunakan *pen tool*.

#### Convert Point Tool

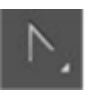

*Tool* ini bisa kita gunakan untuk mengedit posisi titik jangkar dan lengkungan jalur garis *path* pada saat menggunakan *pen tool*.

#### • Path Selection Tool

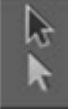

*Tool* ini digunakan untuk memindahkan hasil seleksi dan menyesuaikan lengkungan garis seleksi pada saat menggunakan *pen tool*.

#### • Direct Selection Tool

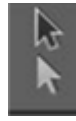

*Tool* ini fungsinya sama dengan *path selection tool* yaitu untuk memindahkan posisi seleksi dan menyesuaikan lengkungan garis pada saat kita menggunakan *pen tool*.

#### • Horizontal Type Tool

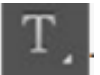

Tool ini bisa kita gunakan untuk membuat teks secara horizontal.

#### • Vertical Type Tool

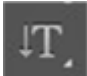

Tool ini bisa kita gunakan untuk membuat teks secara vertical.

#### Horizontal Type Mask Tool

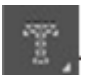

Tool ini digunakan untuk membuat seleksi teks secara horizontal.

#### • Vertical Type Mask Tool

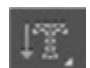

Tool ini digunakan untuk membuat seleksi teks secara vertical.

#### Rectangle Tool

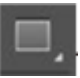

Tool ini digunakan untuk membuat objek persegi empat.

#### • Ellipse Tool

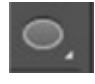

*Tool* ini bisa kita gunakan untuk membuat objek berbentuk oval atau bulat.

#### • Line Tool

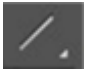

Tool ini kita gunakan untuk membuat objek garis.

#### Polygon Tool

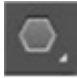

Tool ini digunakan untuk membuat objek persegi dengan banyak sudut.

#### Custom Shape Tool

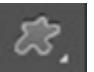

Tool ini digunakan untuk membuat aneka ragam bentuk.

#### • Eyedropper Tool

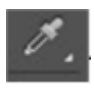

*Tool* ini digunakan untuk mengambil contoh (*sample*) warna pada gambar, Misalnya untuk mengetahui warna baju.

#### Color Sampler Tool

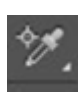

*Tool* ini digunakan untuk mengetahui informasi campuran warna yang digunakan baik itu dalam RGB atau CMYK

#### • Ruler Tool

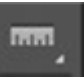

*Tool* ini digunakan untuk mengetahui jarak antara dua titik pada gambar.

#### Note Tool

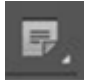

Tool ini bisa kita gunakan untuk memberi catatan pada gambar.

#### • Hand Tool

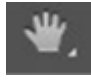

*Tool* ini digunakan sebagai alat bantu untuk menggeser tampilan gambar pada area kerja.

#### • Zoom Tool

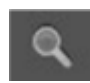

*Tool* ini digunakan sebagai alat bantu untuk memperbesar atau memperkecil tampilan gambar pada area gambar kerja.

Itulah *tool–tool* yang berada pada *toolbox* photoshop beserta fungsinya. Selanjutnya silahkan coba cara – cara menggunakan masing - masing *tools* yang diatas.

# SECTION 2 EDITING

## Cara Menyambung Gambar & Tool Select

#### a. Cara menyambung Gambar

Ringkasan urutannya adalah sebagai berikut :

1. Buka kedua gambar yang akan digabung, Lalu dikecilkan ukurannya.

2. Salin kedua gambar ke dalam kanvas yang lebar, Muncul sebagai dua lapis gambar (layer).

- 3. Geser kedua layer sampai gambar tampak berhimpitan.
- 4. Sesuaikan kadar cahaya dan warna kedua layer agar serasi.
- 5. Hapus bagian pinggir layer yang berhimpitan.
- 6. Gabungkan menjadi satu layer saja (merge).
- 7. Potong gambar dan ambil area yang bagus saja (crop).
- 8. Kasih teks sebagai tanda tangan (opsional).
- 9. Simpan sebagai *file* jpeg (jpg).

Buka kedua gambar dengan menekan tombol Ctrl+O atau pilih menu *File* > *Open*. Atur tampilannya dengan memanfaatkan *zoom tool* (gambar kaca pembesar).

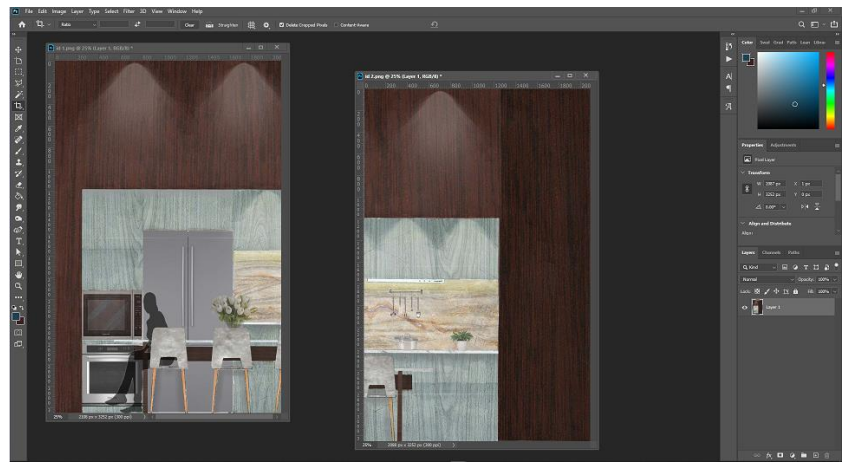

(CTRL+O) Open dua file yang mau digabungkan

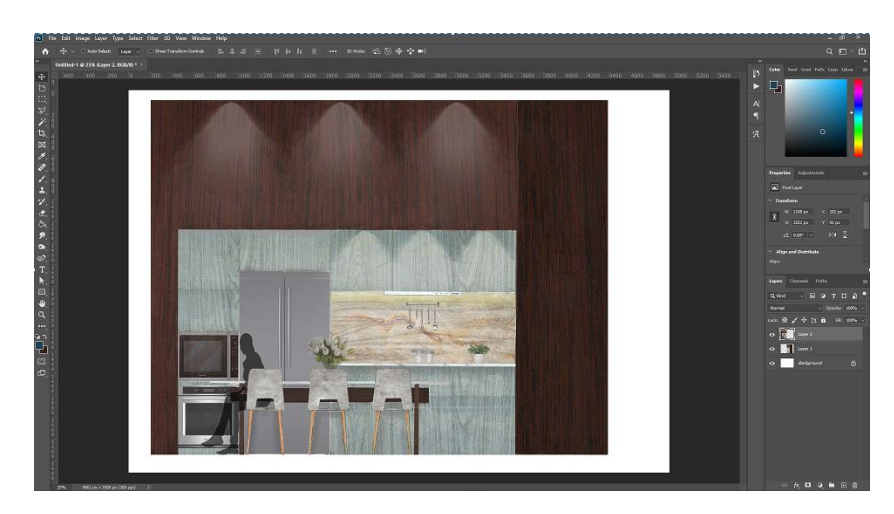

Gabungkan File menjadi 1 di kanvas yang lebih besar, Lalu gabungkan layer

menjadi 1 layer saja (merge).

#### b. Tool Select

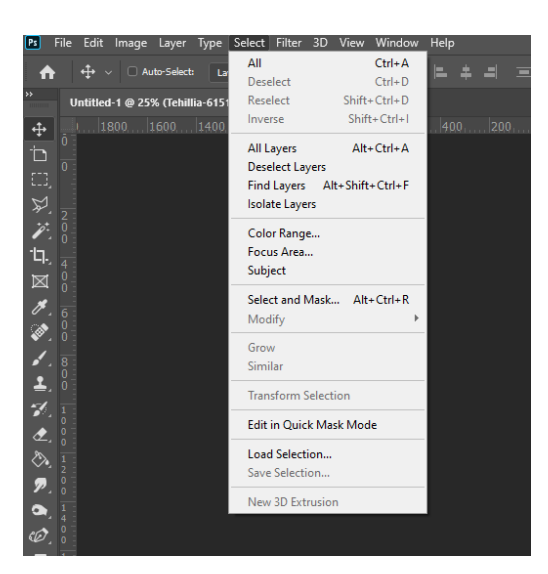

Tampilan Menu Select pada Photoshop

Dalam menu *select*, Terdapat berbagai macam perintah yang berhubungan dengan seleksi. Untuk lebih jelasnya, Mari kita bahas satu-satu.

- All (ctrl + A) : digunakan untuk menyeleksi semua objek.
- **Deselect (ctrl + D)** : digunakan untuk membatalkan seleksi yang sudah ada.
- **Reselect** (shift + ctrl + D) : digunakan untuk menyeleksi kembali daerah seperti terakhir kali yang dibuat

- *Inverse* (shift + ctrl + l) : digunakan untuk menyeleksi daerah yang tidak terseleksi, contohnya akan menyeleksi kepala, kalau menggunakan inverse, maka semua daerah di luar kepala akan terseleksi.
- All Layers (Alt + ctrl + A) : digunakan untuk menyeleksi semua layer.
- Deselect layers : digunakan untuk membatalkan seleksi layer
- *Similar layers* : digunakan untuk menyeleksi semua jenis layer sesuai dengan layer yang aktif, contohnya saya menyeleksi semua layer berupa teks menggunakan *similar layers*.
- **Color range** : digunakan untuk menyeleksi sesuai dengan warna yang dipilih.
- *Refine Edge* (Alt + ctrl + R) : berisi beberapa menu mengenai modifikasi area seleksi, *feather* digunakan untuk memperhalus sudut-sudut area seleksi.
- *Modify* : digunakan untuk merubah dan memodifikasi area seleksi sesuai beberapa pilihan seperti, *Border, Expand, Contract*.
- **Grow & similar** : digunakan untuk memperluas area seleksi, namun dalam grow dan similar, area seleksi akan diperluas berdasarkan tolerance yang anda atur pada magic wind.
- **Transform Selection** : Digunakan untuk merubah bentuk area seleksi yang telah dibuat. Seperti memperbesar, memperkecil, memutar, mengubah sudut, dan lain-lain.
- *Edit in Quick Mask Mode* : digunakan untuk mengedit area seleksi dalam mode *quick mask.*
- Save selection : digunakan untuk menyimpan seleksi, dan bisa digunakan kembali dengan menggunakan menu *load selection*.

#### Teknik dasar pengaplikasian material pada gambar

#### A. Pengaplikasian Material

1. Open Image Interior & Masukan ke Workspace

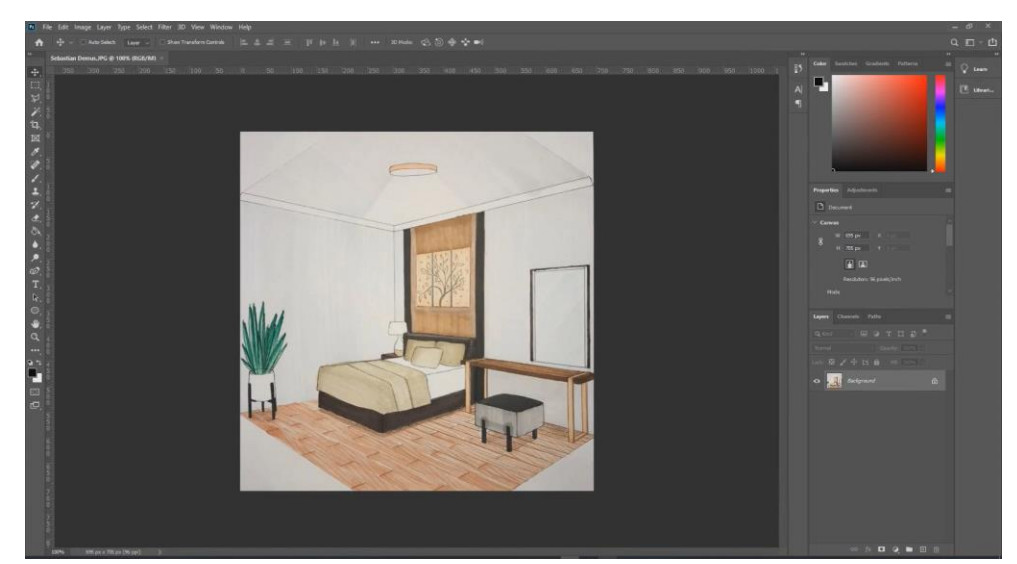

*Open Image Interior* and a dengan cara Open (CTRL +O) dan pilih gambar yang akan di edit.

#### 2. Atur kompsosisi tone dan warna

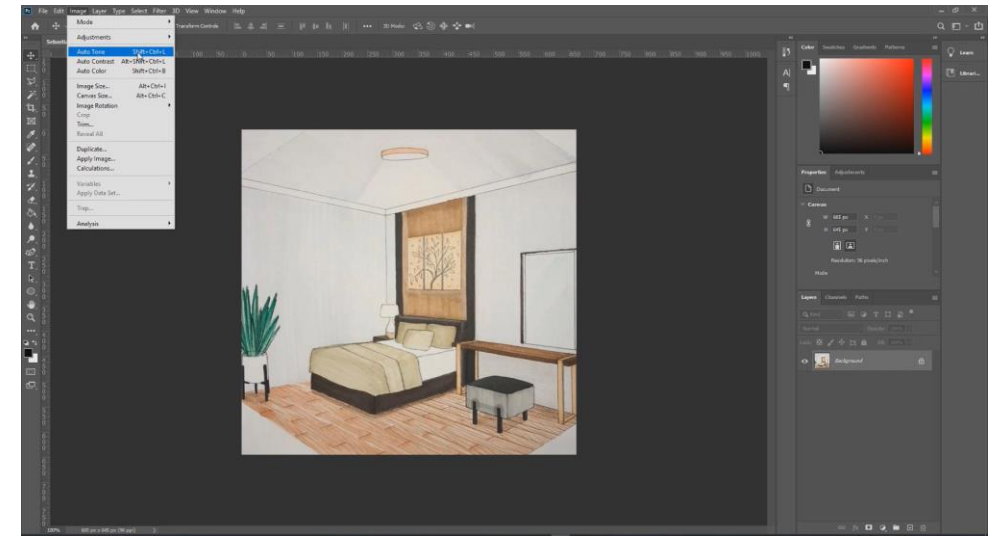

Setelah memasukan *Image Interior*, Atur komposisi warna dengan *Auto Tone, Contrast, Color* (Opsional).

3. Buat Workspace baru sesuai dengan ukuran yang dibutuhkan

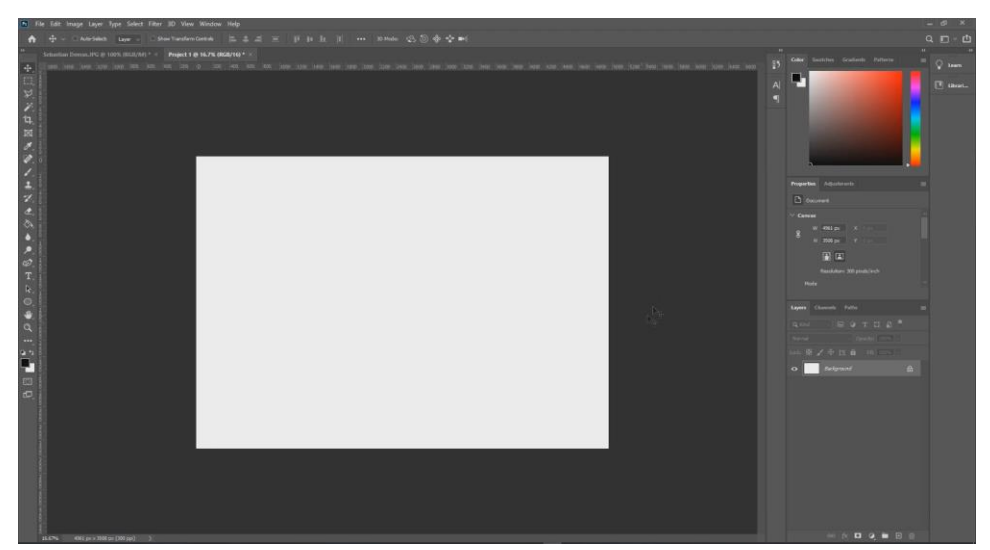

Buat *Workspace* baru dengan ukuran yang dibutuhkan. Lalu pindahkan Image Interior di jendela *workspace* sebelumnya ke *workspace* dengan ukuran yang dibutuhkan.

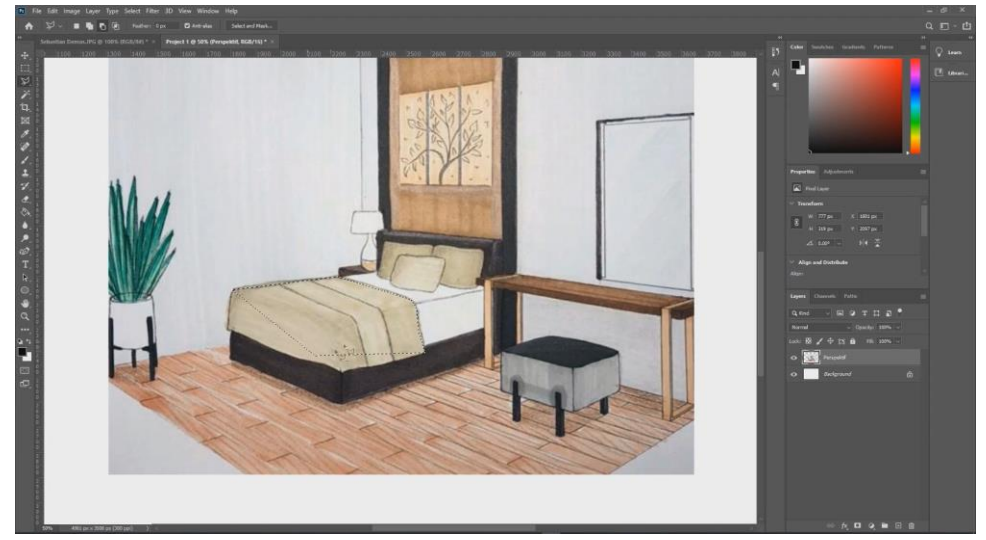

#### 4. Masking area yang materialnya akan diubah

Masking area yang akan di ubah materialnya, bisa dengan Magic Wand Tool, Pen Tool, dan Polygonal Lasoo Tool.

5. Buka file *image* material di *workspace* baru

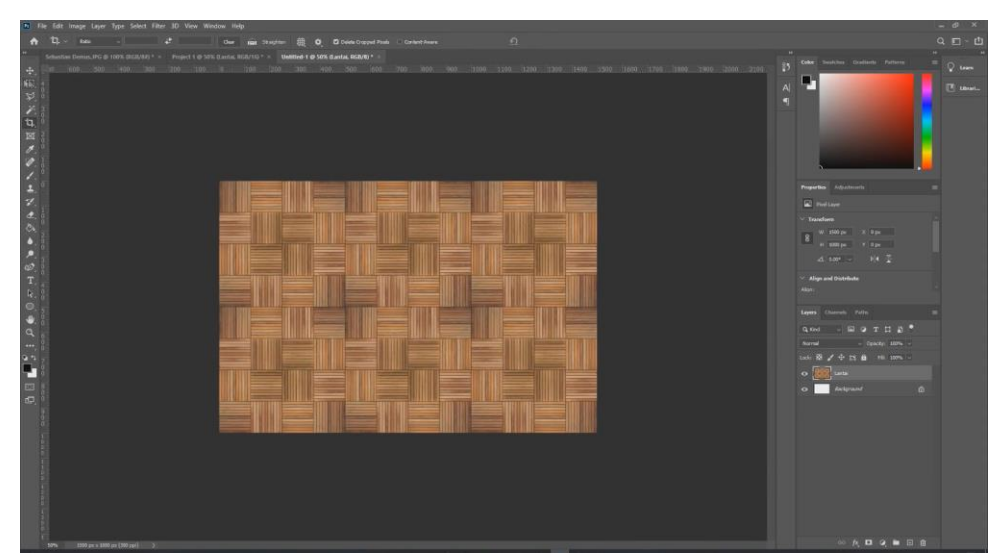

Open (CTRL+O) *Image Material* di *Workspace* baru. Material bisa di *duplicate* sesuai ukuran yang dibutuhkan. Gabungkan layer dari beberapa layer material menjadi 1 layer (*merge*). Jika terdapat sisa *workspace* yang lebih, Bisa menggunakan *crop* untuk menghapus sisa ruang *workspace*.

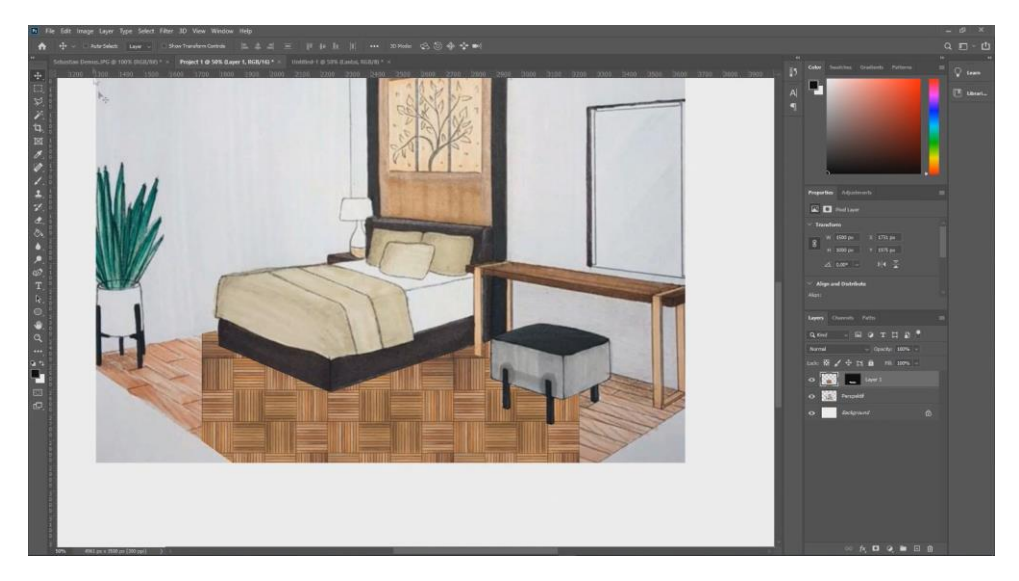

6. Copy file dari jendela material ke jendela workspace

Copy Material dari workspace material ke workspace image interior. Pastikan paste dengan paste special into (CTRL+ALT+SHIFT+V). Material yang sudah di paste bisa disesuaikan besar material yang diperlukan. Bisa menggunakan Distort (Edit -> Transform -> Distort).

#### 7. Catatan

- Saat Masking, pastikan harus rapih dan detail
- Ubah material yang seperlunya saja
- Pastikan menggunakan material dengan ukuran *size image* yang *high resolution*.
- Jangan lupa untuk selalu memberi nama pada layer dan harus jelas.

#### **B.** Pengaplikasian Material Furniture

#### 1. Masking Area yang materialnya akan diubah

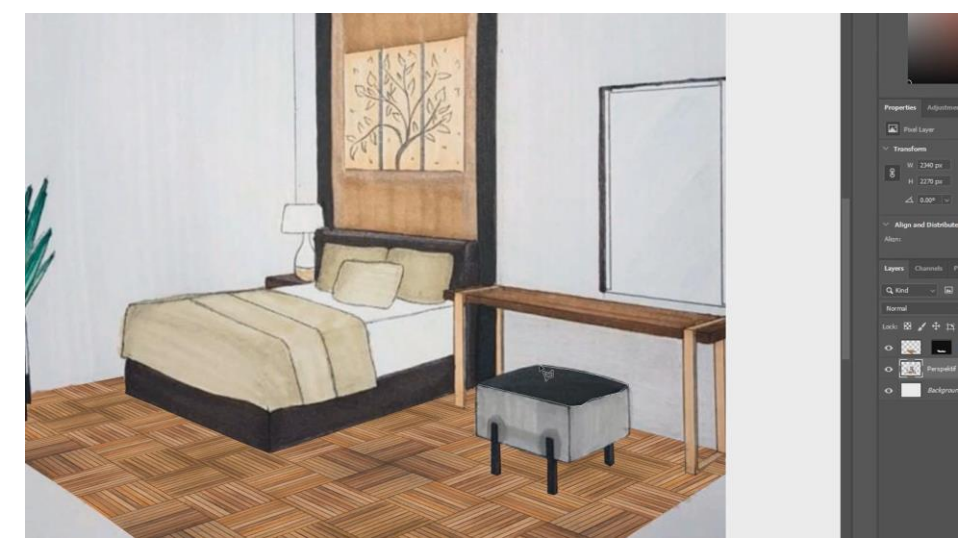

Masking area yang akan di ubah materialnya, bisa dengan Magic Wand Tool, Pen Tool, dan Polygonal Lasoo Tool.

2. Buka file *image* material di workspace baru

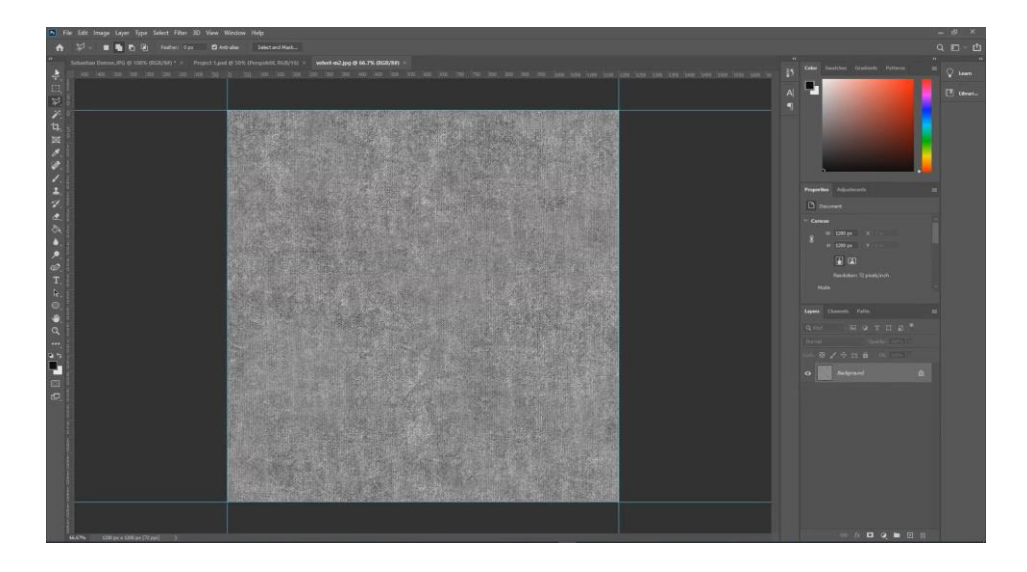

Open (CTRL+O) *Image Material* di *Workspace* baru. Material bisa di *duplicate* sesuai ukuran yang dibutuhkan. Gabungkan layer dari beberapa layer material menjadi 1 layer (*merge*). Jika terdapat sisa *workspace* yang lebih, Bisa menggunakan *crop* untuk menghapus sisa ruang *workspace*.

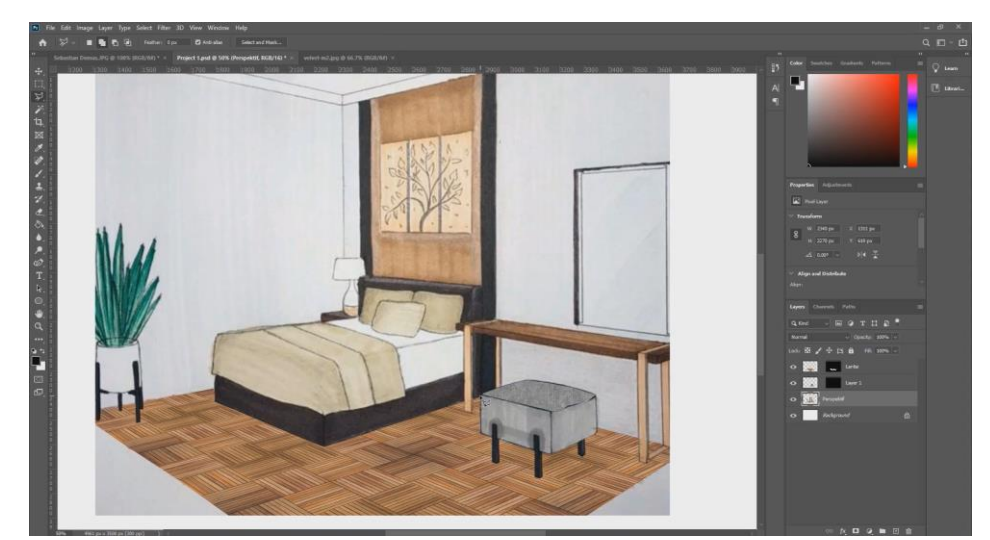

**3.** Copy file dari *workspace* material ke *workspace image interior* 

*Copy Material* dari *workspace* material ke *workspace image interior*. Pastikan *paste* dengan *paste special into* (CTRL+ALT+SHIFT+V) ke area yang di masking. Material yang sudah di paste bisa disesuaikan besar material yang diperlukan. Bisa menggunakan *Distort (Edit -> Transform -> Distort)*.

#### C. Jendela, Tanaman dan Lukisan

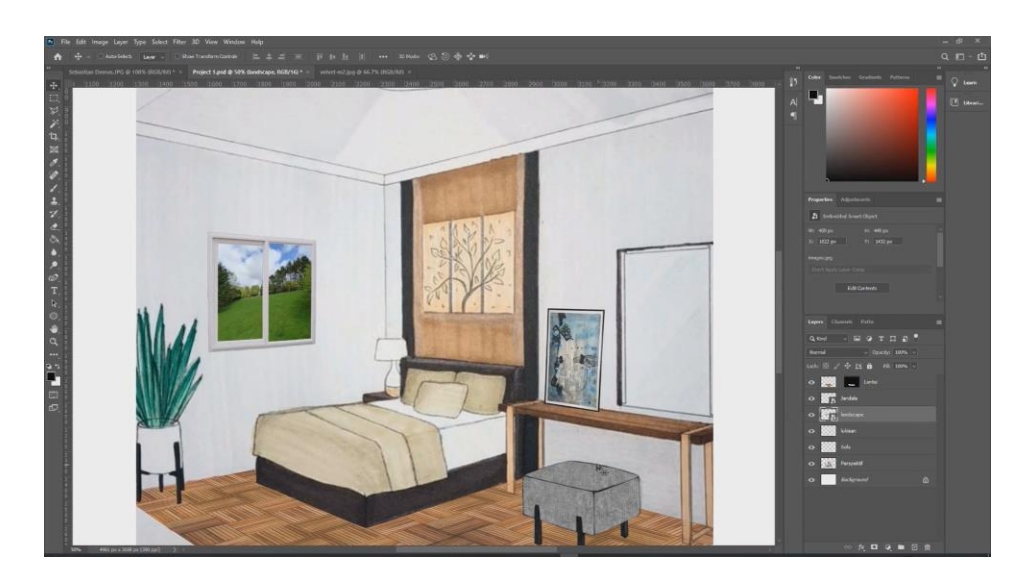

Anda bisa menambahkan *Image* Jendela, Tanaman, atau Lukisan sesuka kamu. Dengan Cara *Open* (CTRL+O) Image di *Workspace* baru, Lalu *copy image* tersebut ke *Workspace Interior* anda. Anda bisa mengatur besar kecil gambar tambahan dengan menggunakan *Transform*.

#### D. Armature

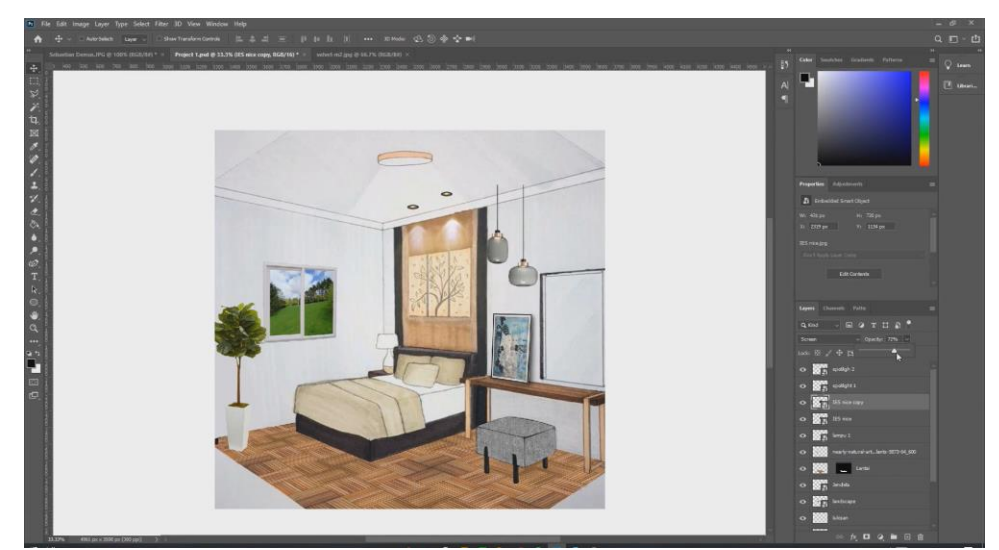

Pertama, Siapkan ies file lampu yang akan digunakan. Masukan kedalam workspace interior anda. Anda bisa mengatur besar kecil ukuran lampu dengan Distort (Edit -> Transform -> Distort). Ubah Blending Modelsnya menjadi Screen, lalu mainkan opacity dari layer cahaya tersebut.

#### E. Human

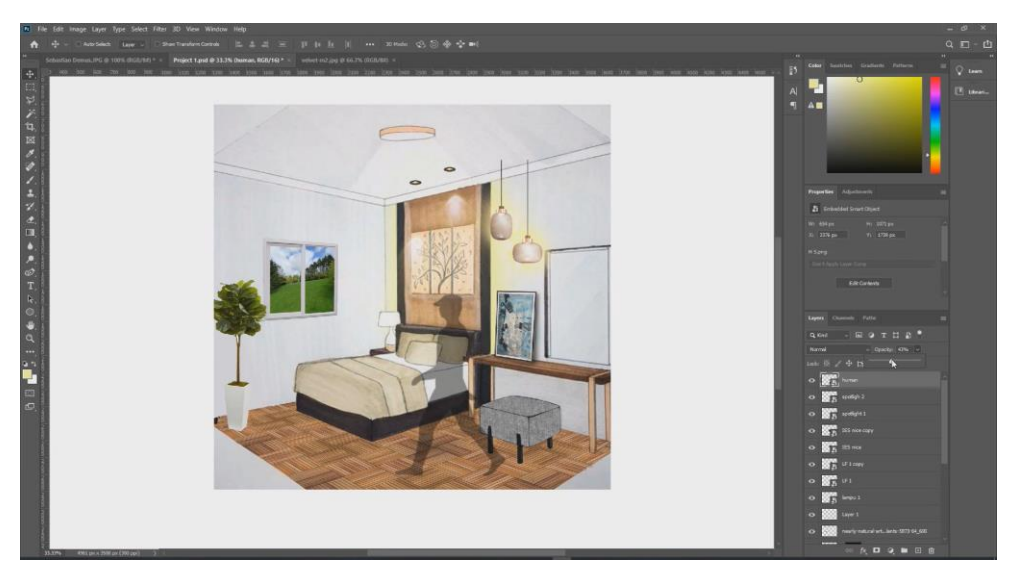

Open (CTRL+O) Image *Human*, lalu *Transform Scale* sesuai dengan kebutuhan. Setelah itu mainkan *opacity* pada layer *human*.

## Cara Penyimpanan Gambar

#### A. Save as PSD

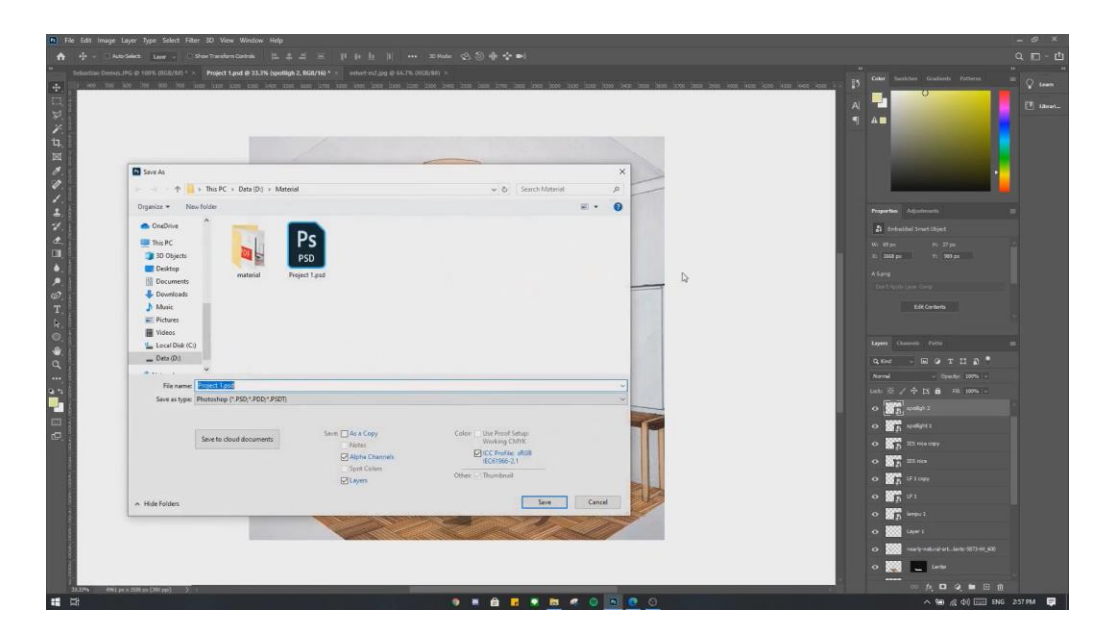

Jika kamu menyimpan file dalam bentuk psd. File layer akan bisa diedit kembali di pembukaan file selanjutnya.

#### B. Save as PNG / JPEG / PDF

|                                         | _                                                                                                    | nen inne inne inne inne inne inne inne |
|-----------------------------------------|----------------------------------------------------------------------------------------------------|----------------------------------------|
| Save As                                 | ×                                                                                                    |                                        |
| ← → ↑ → This PC → Data (D) → Material → | v & Search Material P                                                                                                    |                                        |
| Organize • Newfolder                    | = · 0                                                                                                    | Properties Adjunterarity               |
| OneDrive                                |                                                                                                    | a Generated Securit Object             |
| This PC                                 |                                                                                                    | We GR per He 27 per                    |
| Desktop material                        |                                                                                                    | ASam                                   |
| Documents                               |                                                                                                    | Dark Report Lange                      |
| A Music                                 |                                                                                                    | 6.8k Cantente                          |
| Fictures                                | 2                                                                                                    |                                        |
| Local Disk (C)                          | 102                                                                                                    | Layers Charrole Patte                  |
| Data (D.)                               |                                                                                                    | Qod - ROTIS                            |
| File name Persettif Long                |                                                                                                    | Rumal - Operation 100%                 |
| Seve as type: PING (*PING*PING)         | · · · · · · · · · · · · · · · · · · ·                                                                                                    | Luck: 0 2 4 13 60 100% -               |
|                                         |                                                                                                    | o 25 64953                             |
| Save to cloud documents Save            | As a Copy Color: Use Proof Setup:<br>Working CMVK                                                                                                    | O ST 1 state                           |
|                                         | Motes Kpha Channels KCCProfile: gR08 KCCProfile: gR08 KCCProfile: gR08 KCCProfile: gR08 KCCProfile: gR08 KCCProfile: gR08 KCCProfile: gR08 KCCProfile: gR08 KCCProfile: gR08 KCCProfile: gR08 KCCProfile: gR08 KCCProfile: gR08 KCProfile: gR08 KCProfile: gR0 | 0 20 10 100                            |
|                                         | ipet Colon Other D Thumbnal Sec                                                                                                    | o Braston                              |
|                                         |                                                                                                    | 0.000                                  |
| A Hide Folders                          | Warning Save Cencel                                                                                                    | 0. 80° (mm.)                           |
|                                         |                                                                                                    | o 🔤 ixe i                              |
|                                         |                                                                                                    | O mark valuat at. hets 52244.          |
|                                         |                                                                                                    | 0 🕅 🛄 Letu                             |
|                                         |                                                                                                    |                                        |
|                                         |                                                                                                    | ∧ <del>10</del> ≠ dtl 🖂                |

Jika kamu menyimpan file dalam bentuk png/ jpeg/ pdf. File layer tidak akan bisa diedit kembali di pembukaan file selanjutnya.

# Material dan Human Library

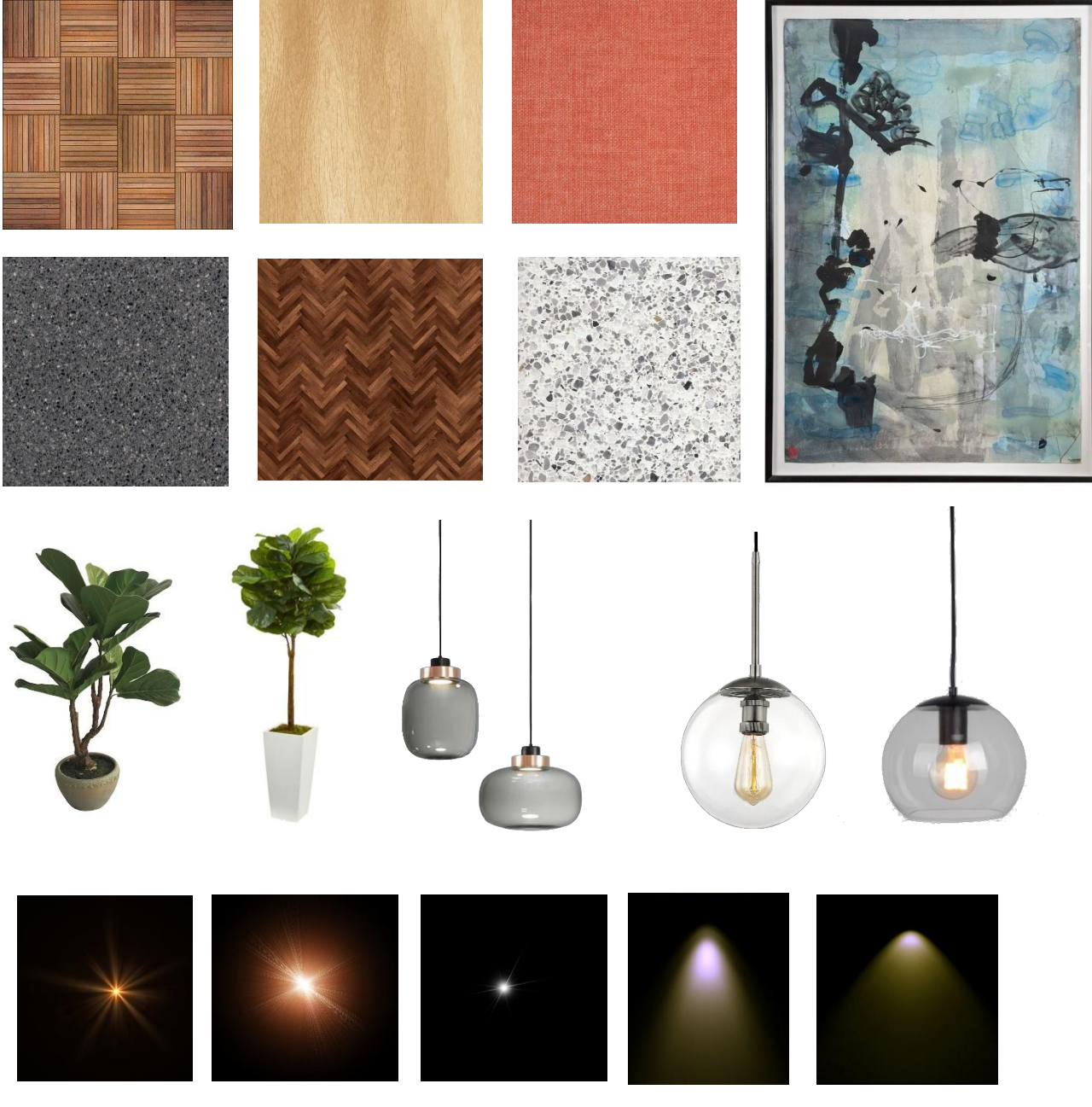

Scan disini untuk mendapatkan file material :

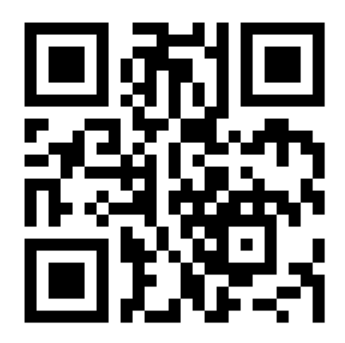

Link : https://qrgo.page.link/aQpHX

#### DAFTAR PUSTAKA

Bender, Diane M. (2008). *Design Portfolios Moving From Traditional to Digital*. New York: Fairchild Books.

Ching, F.D. (2018). *Interior Design Illustrated*. Fourth Edition. Canada: John Wiley & Sons, Inc.

Mitton, Maureen. (2018). *Interior Design Visual Presentation : A Guide to Graphics, Models, and Presentation Techniques.* Fifth Edition. New York: John Wiley and Sons.

Pile, J.F. (2008). *Interior Design*. Fourth Edition. London: Pearson Education, Inc.

Plunkett, Drew. (2014). *Drawing for Interior Design*. Second Edition. London: Lawrence King.

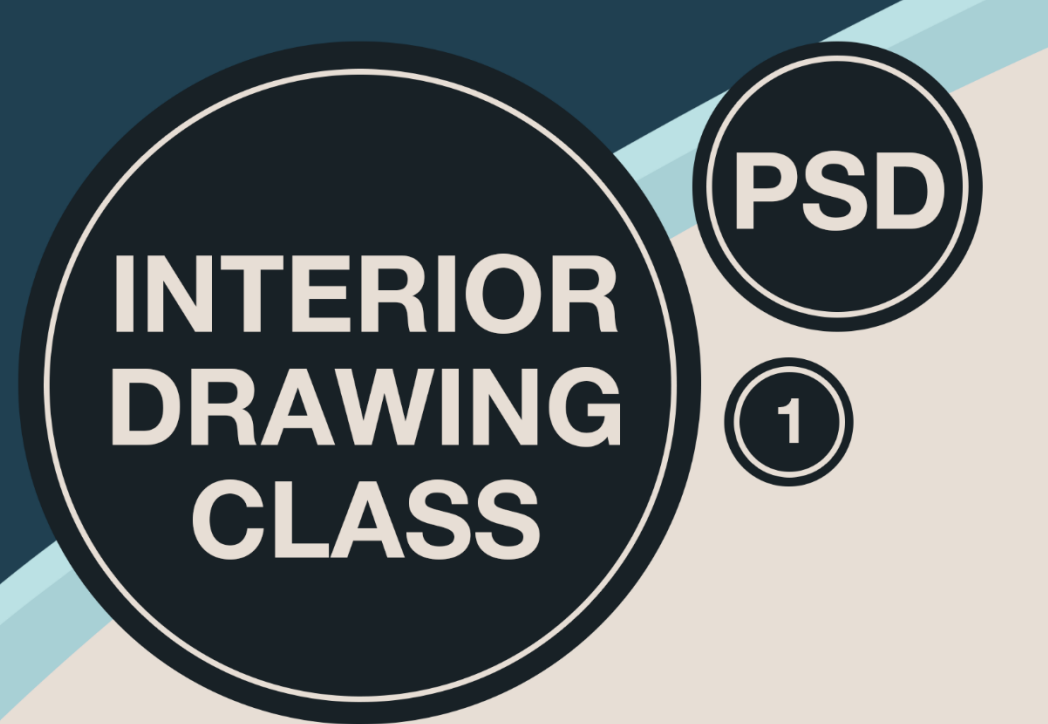

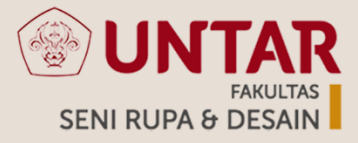

#### Faculty of Visual Art and Design Tarumanagara University

4th Floor K Building - Campus 1 Letjen. S. Parman No 1 Jakarta 11440 Tel +62 21 566 3125 + 62 21 563 8355 ext. 102 E: fsrd@untar.ac.id www.fsrd.untar.ac.id

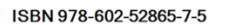

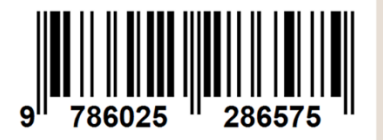